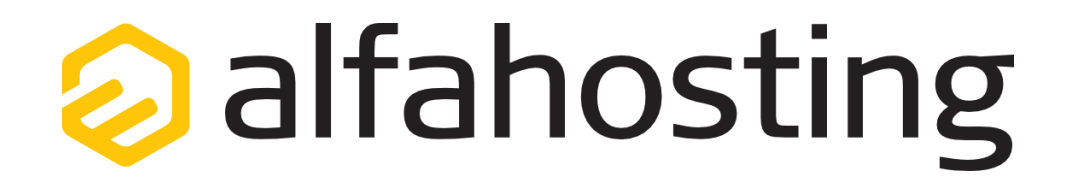

## Einrichtung eines E-Mail Kontos in Thunderbird

Voraussetzung für die Einrichtung einer E-Mail-Adresse in Thunderbird ist die Erstellung einer E-Mail-Adresse und eines Postfachs im Confixx-Adminbereich. Hilfe dazu erhalten Sie in diesem FAQ Beitrag: Wie erstelle ich eine E-Mail-Adresse / Postfach?

Sie sollten folgende Angaben für die Einrichtung bereit halten: E-Mail-Adresse: Konten Benutzername: Passwort: Konten-Einstellungen bearbeiten Der Benutzername ist der Name des Postfachs (Schema: webXXXpX) und wird Ihnen nach der Einrichtung im Neues Konto erstellen: Confixx-Adminbereich zusammen mit dem Passwort angezeigt. 🗟 Chat Rewsgruppen 🖂 E-Mail Feeds Wenn Sie im Thunderbird noch kein E-Mail-Konto angelegt haben, wird beim Einen neuen Kalender erstellen Start des Programms ein Assistent ausgeführt, der Ihnen vorschlägt, ein E-Mail-Konto einzurichten. In diesem Fall fahren Sie bitte mit Schritt 2 fort. Sollte der Thunderbird-Assistent zum Anlegen eines E-Mail-Kontos nicht automatisch starten, klicken Sie unter "Neues Konto erstellen:" auf "E-Mail".

# Wichtiger Hinweis:

Die Abbildungen können sich je nach Betriebssystem bzw. Version unterscheiden und von dieser Anleitung abweichen. In diesem Fall nutzen Sie bitte die Hilfe-Funktion direkt in der Software.

#### Schritt 1:

In den Konten-Einstellungen klicken Sie bitte auf das Auswahl-Menü Konten-Aktionen und wählen E-Mail-Konto hinzufügen...

| Postausgang-Server (SMTP)      | Postausgang-Server (SMTP)                                                                                                    |                                                                                  |
|--------------------------------|----------------------------------------------------------------------------------------------------|----------------------------------------------------------------------------------|
|                                | Beim Verwalten Ihrer Identitäten können Sie einen<br>Postausgang-Server (SMTP) auswählen oder Sie k<br>der Liste verwenden, indem Sie "Standard-Server v | ) Server dieser Liste als<br>önnen den Standard-Server aus<br>verwenden" wählen. |
|                                |                                                                                                    | Hi <u>n</u> zufügen                                                              |
|                                |                                                                                                    | <u>B</u> earbeiten                                                               |
|                                |                                                                                                    | <u>E</u> ntfernen                                                                |
|                                |                                                                                                    | Standard setzer                                                                  |
|                                | Beschreibung                                                                                                    |                                                                                  |
|                                | Server:                                                                                                    |                                                                                  |
|                                | Port:<br>Benutzername:                                                                                                    |                                                                                  |
|                                | Authentifizierungsmethode:                                                                                                    |                                                                                  |
|                                | Verbindungssicherheit:                                                                                                    |                                                                                  |
|                                |                                                                                                    |                                                                                  |
| <u>K</u> onten-Aktionen        |                                                                                                    |                                                                                  |
| E-Mail-Konto hinzufügen        |                                                                                                    | OK Abbrecher                                                                     |
| Chat-Konto hinzufügen          |                                                                                                    |                                                                                  |
| <u>F</u> eed-Konto hinzufügen  |                                                                                                    |                                                                                  |
| Anderes Konto hinzufügen       |                                                                                                    |                                                                                  |
| Als <u>S</u> tandard festlegen |                                                                                                    |                                                                                  |
| Konto entfernen                |                                                                                                    |                                                                                  |

### Schritt 2:

Geben Sie im Dialogfeld Ihren Namen, Ihre E-Mail-Adresse und das Kennwort Ihres E-Mail-Postfachs unter "**Passwort"** ein. Im Anschluss klicken Sie auf "**Weiter"**.

| Kon | to einrichten           |                    |                                                | 23 |
|-----|-------------------------|--------------------|------------------------------------------------|----|
|     |                         |                    |                                                |    |
|     | Ihr <u>N</u> ame:       | Max Muster         | Ihr Name, wie er anderen Personen gezeigt wird |    |
|     | <u>E</u> -Mail-Adresse: | max@muster.de      |                                                |    |
|     | <u>P</u> asswort:       | •••••              |                                                |    |
|     |                         | Passwort speichern |                                                |    |
|     |                         |                    |                                                |    |
|     |                         |                    |                                                |    |
|     |                         |                    |                                                |    |
|     |                         |                    |                                                |    |
|     |                         |                    |                                                |    |
|     |                         |                    |                                                |    |
|     |                         |                    |                                                |    |
|     |                         |                    |                                                |    |
|     |                         |                    |                                                |    |
|     |                         |                    |                                                | _  |
|     | Neue E-Mail-Ad          | Iresse erhalten    | <u>W</u> eiter <u>A</u> bbrecher               | n  |
|     |                         |                    |                                                |    |
|     |                         |                    |                                                |    |

### Schritt 3:

Es werden nun automatisch die Einstellungen vom Server ausgelesen. Nun müssen Sie den Benutzernamen für Ihr Postfach noch eintragen, dazu klicken Sie auf den Button "Manuell bearbeiten".

| einrichten                                                                     |                                                                                                    |                                                                                                    |                   |
|--------------------------------------------------------------------------------|----------------------------------------------------------------------------------------------------|----------------------------------------------------------------------------------------------------|-------------------|
| Ihr <u>N</u> ame:<br><u>E</u> -Mail-Adresse:                                   | Max Muster<br>einedomain.alfahosting.org                                                                                                    | ] Ihr Name, wie er anderen Personen gezeigt                                                                                             | wird              |
| <u>P</u> asswort:                                                              | •••••••<br><u>P</u> asswort speichern                                                                                                    |                                                                                                    |                   |
|                                                                                |                                                                                                    |                                                                                                    |                   |
| Einstellungen wu                                                               | rden bei Ihrem Anbieter des E                                                                                                    | -Mail-Diensts gefunden                                                                                                    |                   |
| Einstellungen wu                                                               | rden bei Ihrem Anbieter des E                                                                                                    | -Mail-Diensts gefunden                                                                                                    |                   |
| Einstellungen wu<br>IMAP (Nach                                                 | rden bei Ihrem Anbieter des E<br>richten auf dem Server speicl                                                                                             | -Mail-Diensts gefunden<br>hern) O POP3 (Nachrichten auf diesem Co                                                                       | mputer speichern) |
| Einstellungen wu<br>IMAP (Nach<br>Posteingangs-S                               | rden bei Ihrem Anbieter des E<br>richten auf dem Server speich<br>erver: IMAP, alfa3089.alfaho                                                             | -Mail-Diensts gefunden<br>nern) O POP3 (Nachrichten auf diesem Co<br>osting-server.de, SSL                                              | mputer speichern) |
| Einstellungen wu<br>IMAP (Nach<br>Posteingangs-S<br>Postausgangs-S<br>Benutzen | rden bei Ihrem Anbieter des E<br>richten auf dem Server speich<br>erver: IMAP, alfa3089.alfaho<br>erver: SMTP, alfa3089.alfah<br>aame: Benutzername / User | -Mail-Diensts gefunden<br>hern) O POP3 (Nachrichten auf diesem Co<br>osting-server.de, SSL<br>osting-server.de, SSL<br>name (webxxxxpx) | mputer speichern) |
| Einstellungen wu<br>IMAP (Nach<br>Posteingangs-S<br>Postausgangs-S<br>Benutzen | rden bei Ihrem Anbieter des E<br>richten auf dem Server speich<br>erver: IMAP, alfa3089.alfah<br>erver: SMTP, alfa3089.alfah<br>name: Benutzername / User  | -Mail-Diensts gefunden<br>hern) O POP3 (Nachrichten auf diesem Co<br>osting-server.de, SSL<br>osting-server.de, SSL<br>name (webxxxxx)  | mputer speichern) |

#### Schritt 4:

Nachdem Sie den Benutzernamen eingegeben haben, klicken Sie auf "Erneut testen", und anschließend auf "Fertig". Damit ist die Einrichtung abgeschlossen.

| Ibr Namer                                                            | Max N                               | Austor                                                         | Ibr Name wie er anderen Perron                                                                                       |                    | e a în | d                                             |      |                                                     |                       |
|----------------------------------------------------------------------|-------------------------------------|----------------------------------------------------------------|----------------------------------------------------------------------------------------------------|--------------------|--------|-----------------------------------------------|------|-----------------------------------------------------|-----------------------|
| inr <u>N</u> ame:                                                    | IVIdX IV                            | iuster                                                         |                                                                                                    | en gezeig          | L WH   | u                                             |      |                                                     |                       |
| -Mail-Adresse:                                                       | einedo                              | omain.alfahosting.org                                          | 9                                                                                                    |                    |        |                                               |      |                                                     |                       |
| Passwort:                                                            | ••••                                |                                                                |                                                                                                    |                    |        |                                               |      |                                                     |                       |
|                                                                      | Pa Pa                               | sswort speichern                                               |                                                                                                    |                    |        |                                               |      |                                                     |                       |
|                                                                      |                                     |                                                                |                                                                                                    |                    |        |                                               |      |                                                     |                       |
|                                                                      |                                     |                                                                |                                                                                                    |                    |        |                                               |      |                                                     |                       |
| instellungen wur                                                     | rden be                             | i Ihrem Anbieter des                                           | E-Mail-Diensts gefunden                                                                                              |                    |        |                                               |      |                                                     |                       |
| instellungen wur                                                     | rden be                             | ei Ihrem Anbieter des                                          | E-Mail-Diensts gefunden                                                                                              |                    |        |                                               |      |                                                     |                       |
| instellungen wu                                                      | rden be                             | i Ihrem Anbieter des                                           | E-Mail-Diensts gefunden                                                                                              |                    |        |                                               |      |                                                     |                       |
| instellungen wu                                                      | rden be                             | i Ihrem Anbieter <mark>d</mark> es                             | E-Mail-Diensts gefunden<br>Server-Adresse                                                                            | Port               |        | SSL                                           |      | Authentifizieru                                     | ing                   |
| instellungen wu<br>Posteingangs-Se                                   | rden be<br>erver:                   | ei Ihrem Anbieter des<br>IMAP v                                | E-Mail-Diensts gefunden<br>Server-Adresse<br>alfa3089.alfahosting-server.de                                          | Port               | ~      | SSL<br>SSL/TLS                                | ~    | Authentifizieru<br>Passwort, norr                   | ung<br>mal V          |
| instellungen wur<br>Posteingangs-Se<br>Postausgangs-Se               | rden be<br>erver:<br>erver:         | ei Ihrem Anbieter des<br>IMAP ~<br>SMTP                        | E-Mail-Diensts gefunden<br>Server-Adresse<br>alfa3089.alfahosting-server.de<br>alfa3089.alfahosting-server.de $\vee$ | Port<br>993<br>465 | ~      | SSL<br>SSL/TLS<br>SSL/TLS                     | *    | Authentifizieru<br>Passwort, norr<br>Passwort, norr | ıng<br>mal V<br>mal V |
| instellungen wu<br>Posteingangs-Se<br>Postausgangs-Se<br>Benutzern   | rden be<br>erver:<br>erver:<br>ame: | ei Ihrem Anbieter des<br>IMAP ~<br>SMTP<br>Posteingangs-Server | E-Mail-Diensts gefunden<br>Server-Adresse<br>alfa3089.alfahosting-server.de<br>alfa3089.alfahosting-server.de ~      | Port<br>993<br>465 | ~      | SSL<br>SSL/TLS<br>SSL/TLS<br>Postausgangs-Ser | ver: | Authentifizieru<br>Passwort, norr<br>Passwort, norr | ung<br>mal v<br>mal v |
| Einstellungen wur<br>Posteingangs-Se<br>Postausgangs-Se<br>Benutzern | rden be<br>erver:<br>erver:<br>ame: | ei Ihrem Anbieter des<br>IMAP ~<br>SMTP<br>Posteingangs-Server | E-Mail-Diensts gefunden<br>Server-Adresse<br>alfa3089.alfahosting-server.de<br>alfa3089.alfahosting-server.de v      | Port<br>993<br>465 | ~      | SSL SSL/TLS SSL/TLS Postausgangs-Ser          | ver: | Authentifizieru<br>Passwort, norr<br>Passwort, norr | ung<br>mal V<br>mal V |

Sollten Sie in diesem Schritt eine Fehlermeldung erhalten, prüfen Sie diese bitte. Eventuell haben Sie den falschen Benutzernamen angegeben, oder sich bei der E-Mail Adresse oder dem Passwort vertippt. Weitere Hilfe finden Sie in unserer FAQ.